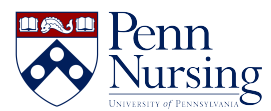

<u>Knowledgebase</u> > <u>Simulation Lab</u> > <u>BLine Self Enrollment FAQ</u>

## **BLine Self Enrollment FAQ**

Samm Lee - 2025-03-17 - Simulation Lab

## **BLine Self Enrollment - Instructions**

To begin, you must first connect to the **School of Nursing VPN.** Instructions on how to connect are available **here.** 

If you are having issues connecting to the VPN, please contact the Service Desk.

Step 1: Enter <a href="https://simulation.nursing.upenn.edu">https://simulation.nursing.upenn.edu</a> into your browser (Chrome is recommended.)

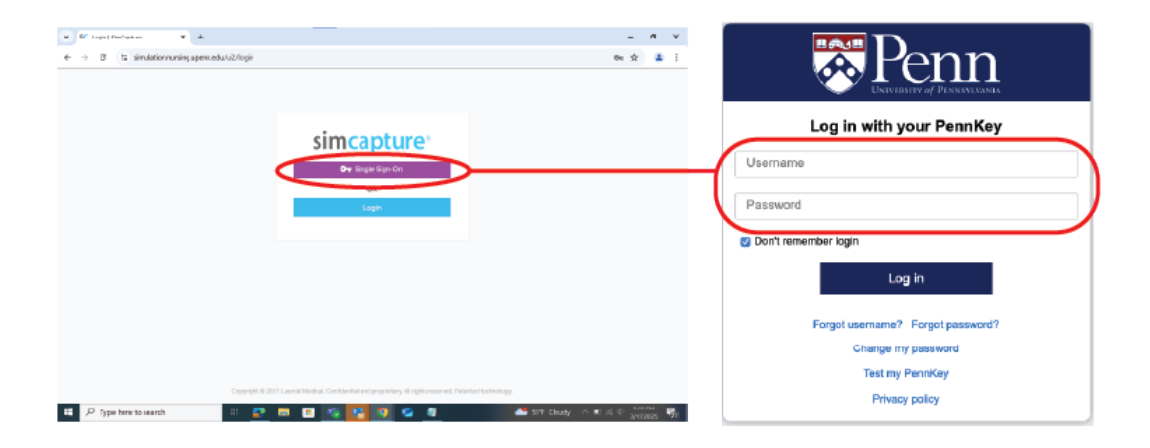

Step 2: Please select "Single Sign-On" and log in using your PennKey and PennKey password.

**Step 3:** Navigate to the Self Enrollment option under "My Courses." (You may have to scroll down on your page to see this section.)

| simca | pture <sup>.</sup> | Sessions        | Courses          | ≁ Reports      | 🚜 Users     | C Calendar   | E Cor | Control | rol |  |  |  |  |  |  |  |  |  | <b>f</b> = | \$<br>e | Dı | ana Alt | oerti 🔻 |
|-------|--------------------|-----------------|------------------|----------------|-------------|--------------|-------|---------|-----|--|--|--|--|--|--|--|--|--|------------|---------|----|---------|---------|
|       |                    |                 |                  |                | LAST USED : | 5 months ago |       |         |     |  |  |  |  |  |  |  |  |  |            |         |    |         |         |
|       | My Courses         |                 |                  |                |             |              |       |         |     |  |  |  |  |  |  |  |  |  |            |         |    |         |         |
| ť     | You have           | ve 1 event avai | able. Click here | to self-enroll |             |              |       |         |     |  |  |  |  |  |  |  |  |  |            |         |    |         |         |
| Ye    | ou have no C       | burse Evaluatio | ns to do!        |                |             |              |       |         |     |  |  |  |  |  |  |  |  |  |            |         |    |         |         |
|       | Your Activity      |                 |                  |                |             |              |       |         |     |  |  |  |  |  |  |  |  |  |            |         |    |         |         |

Step 4: A window will open showing available sections for enrollment. Make your selection and click "save."

| simcapture Sessions                     | 🗋 Courses 🥕 Reports 🔐 Us | rrs 🔇 Calendar 🔠 Control | faul       | 🌣 😫 Diana Alberti 👻 |
|-----------------------------------------|--------------------------|--------------------------|------------|---------------------|
| Self-Enrollment                         |                          |                          | ← Cance    | Save                |
| $\succ$                                 |                          |                          |            |                     |
| Self Enrollment Demo                    |                          |                          |            |                     |
| O Section 1                             |                          | 0/1 Enrolled             |            |                     |
| O Section 2                             |                          | 0/1 Enrolled             |            |                     |
| Jan 9, 500 PM - 9:00 PM                 |                          | OFFERIOR                 |            |                     |
| Ŭ                                       |                          |                          |            |                     |
|                                         |                          |                          |            |                     |
|                                         |                          |                          |            |                     |
|                                         |                          |                          |            |                     |
| simcapture <sup>®</sup> Sessions        | 🗋 Courses 🛹 Reports 🎎 Us | ers 🕚 Calendar 📰 Control | <b>∱</b> ≂ | 🌣 😫 Diana Alberti 🔻 |
| Self-Enrollment                         |                          |                          | ← Cance    | B Save              |
|                                         |                          |                          |            |                     |
| Self Enroliment Demo                    |                          | $\frown$                 |            |                     |
| Section 1                               |                          | 1/1 Enrolled             |            |                     |
| Jan 9, 7:00 PM - 8:00 PM                |                          | $\smile$                 |            |                     |
| O Section 2<br>Jan 9, 8:00 PM - 9:00 PM |                          | 0/1 Enrolled             |            |                     |
|                                         |                          |                          |            |                     |
|                                         |                          |                          |            |                     |

**Step 5:** A summary of your chosen sections will be saved. This will be visible under the section titled "My Courses".

| sin | ncapture      | Sessions        | Courses         | ✓ Reports | 🚉 Users | O Calendar | Control | ħ= | ٥ | 8 | Diana Alber | , <b>-</b> |
|-----|---------------|-----------------|-----------------|-----------|---------|------------|---------|----|---|---|-------------|------------|
|     | My Courses    |                 |                 | 1         |         |            |         |    |   |   |             |            |
|     | Click h       | ere to manage : | self-enroliment |           |         |            |         |    |   |   |             |            |
|     | You have no C | ourse Evaluatio | ns to do!       |           |         |            |         |    |   |   |             |            |

\*\*If you wish to un-enroll or change section selections, you may do so by re-entering the "Self Enrollment" options.

When you make your change, remember to click "save" in order for the changes to be processed correctly.

| simcapture <sup>.</sup>           | Sessions | Соцгана | 📌 Reports | Lt. Users | Colordar | Control      | ∱⊨ <b>≎</b> |
|-----------------------------------|----------|---------|-----------|-----------|----------|--------------|-------------|
| Self-Enro                         | Iment    |         |           |           |          |              | ← Cancel    |
| Self Enrolment De                 | mu       |         |           |           |          |              |             |
| O Section 1<br>Jan 9, 7:00 PM - 8 | :00 PM   |         |           |           | 1        | 0/1 Enrolled |             |
| O Section 2<br>Jan 9, 8:00 PM - 9 | :00 PM   |         |           |           | 1        | 0/1 Enrolled |             |
| <ul> <li>Unenroll</li> </ul>      |          |         |           |           |          |              |             |

For issues with self-enrollment, scheduling, or to confirm whether your username is listed in the system as "active" or "inactive," please contact Simulation Education Specialists.

To reset your PennKey password, please visit this <u>link</u>.

- Tags<u>SimLab</u>